## クーポンの使い方

① 会員にログインします。お買物の途中からでも可能です。

| -ビス 店舗情報 -ビス 店舗情報                  | 機会員登録 ↓↓ カート<br>▼ 検索 |
|------------------------------------|----------------------|
| 会員ログイン                             |                      |
| メールアドレス                            |                      |
| パスワード                              |                      |
| ログイン情報を記憶<br>ログイン<br>パスワードをお忘れですか? |                      |
| 会員登録されていないお客様<br>新規ご入会はこちら         |                      |
|                                    |                      |

② 商品を入れたカートに進みます。「次へ」ボタンで進みます。

| VINECAR                 | 商品一覧             | ギフトセット               | 注目のサービス               | 启制情報                            | رُت<br>اف     | イイン 新規会員登録<br>品一覧 ▼    | <b>↓</b> 2, <sup>ヵ−</sup> |                     |        |              |
|-------------------------|------------------|----------------------|-----------------------|---------------------------------|---------------|------------------------|---------------------------|---------------------|--------|--------------|
|                         |                  |                      |                       | カー                              | トの中           |                        |                           |                     |        |              |
|                         | לי.              | - ト                  |                       | お客様情報                           | 配送・支払         | 出方法                    |                           | 内容確                 | 認      |              |
| ※ ギフト箱(<br>※最近クレジ<br>せ。 | のご注文は、<br>ジットカード | カスタムギフト・<br>の不正利用が増え | セットのページよ<br>こております。カー | りご注文下さい。<br>・ド会社からの要請により、当社から本, | 人確認のお電話を入れさせて | ご頂く事もございます<br>数量を変更した場 | ので、お手数<br>合は必ず更新れ         | をお掛け致しま<br>ペタンを押してく | すが、ご了承 | 下さいま<br>数量更新 |
| No.                     |                  |                      |                       | 商品名                             |               | 単価                     | 数量 金                      | 1. (BEA.)           | 在庫状態   |              |
| 1                       |                  | ラズベリービネ              | ガー(ドイツ) 6             | 5779 120ml 透明ビン入り               |               | ¥2,073                 | 1                         | ¥2,073              | 在庫有り   | 削除           |
| 2                       |                  | ボンセッコ(1              | タリア)EVOO 9            | 9645 108 g(120ml 遮光ビン入り)        |               | ¥2,721                 | 1                         | ¥2,721              | 在庫有り   | 削除           |
|                         |                  |                      |                       |                                 |               | 商品合計                   | (税込)                      | ¥4,794              |        |              |
| 通貨 : 円                  |                  |                      |                       | 買い物を続ける                         | 次 へ           |                        |                           |                     |        |              |

③ お客様情報を記入します。会員でログインすると会員情報が記入され便利です。「次へ」ボタンで進みます。

| カート          |            | お客様情報                                    | <b>配送。</b> 支払方法 | 内容確認   |
|--------------|------------|------------------------------------------|-----------------|--------|
| 員の方はこちら▼     |            |                                          |                 |        |
| メールアドレス      |            |                                          |                 |        |
| パスワード        |            |                                          |                 |        |
|              |            | × ^                                      |                 |        |
| 員ではない方はこちら▼  |            |                                          |                 |        |
| ■お名前         | 姓          |                                          | 8               |        |
| フリガナ         | セイ         |                                          | ×+              |        |
| ★郵便量号        | 000-0000   | 住所終素 100-1000                            |                 |        |
| *都道府県        | -進択- *     |                                          |                 |        |
| *市区都町村       |            | 横浜市上北町                                   |                 |        |
| •番地          |            | 3-24-555                                 |                 |        |
| ビル名          |            | 通販ビル4F                                   |                 | (7 🗙 💿 |
| - 笔話番号       |            | 1000-10-1000                             |                 |        |
| FAX番号        |            | 1000-10-1000                             |                 |        |
| メールアドレス      |            |                                          |                 |        |
| メールアドレス(再入力) |            |                                          |                 |        |
| パスワード        | パスワードは6文字以 | 新規会員登録する場合にご記入ください。<br>上30文字以下で入力してください。 |                 |        |
| バスワード(確認用)   |            | 新規会員登録する場合にご記入ください。                      |                 |        |

④ 配送・支払方法を記入します。別の配送先の場合、送り先の方の情報を入力します。また、複数の送り先も出来ます。\*クレジットカード決済のボタンをクリック下さい。当社への連絡事項がありましたら、備考欄に記入下さい。「次へ」ボタンで進みます。

| ●日本 ギフトセット 注目のサービス 記録の                                        | N                               | ₩ マイページ ログアウト |      |
|---------------------------------------------------------------|---------------------------------|---------------|------|
|                                                               | 配送                              | ・支払方法         |      |
| カート                                                           | お客種情報                           | 配送・支払方法       | 内容確認 |
| 「フト畑のご注文は、カスタムギフトセットのページよりご注<br>1送日目安は、当日~2営業日以内です。交通事情によりますが | 下さい。<br>発送後最短1~3営業日で到著の予定です。    |               |      |
| 送先                                                            | 参 お客様情報と同じ                      |               |      |
|                                                               | <ul> <li>○別の記送先を指定する</li> </ul> |               |      |
| フト用複数配送先                                                      | ○ 複数配送を選択、編集する                  |               |      |
| 送方法                                                           | 当社指定の起送方法 ▼                     |               |      |
| 後希望日                                                          | 指定できません マ                       |               |      |
| 著希望時間                                                         | 指定できません ャ                       |               |      |
| 支払方法                                                          | ○クレジットカード決済                     |               |      |
| 「フト輪のご注文は「カスタムギフト包装」のページよりご注文<br>3。                           | 50                              |               |      |
| 涛                                                             |                                 | h             |      |
|                                                               | 戻る                              | <u>م م</u>    |      |

⑤ クレジットカード情報をご記入いただきます。

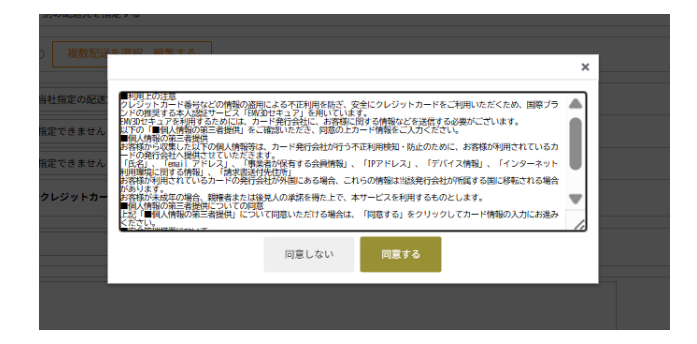

⑥ クーポンコードの欄にクーポンコードを入力します。「クーポンを使用する」の ボタンを押して、値引きがされている事をご確認下さい。

|             | 寛 ギフトセット                 | 注目のサービス 店舗情報         |                              |       | # ·     | ₹1Ҝ−᠑ ロ७७ウト Ϋ️カ−ト | 他出一死 * |     |       |
|-------------|--------------------------|----------------------|------------------------------|-------|---------|-------------------|--------|-----|-------|
|             |                          |                      |                              | 内容    | 確認      |                   |        |     |       |
| このページを表示し   | 、たまま、別ウィント<br><b>カート</b> | ドウで商品追加や数量変更は行わ<br>、 | ないでください。 お客様情                | ŧ     | 配送・支払方法 |                   | 内容確    | 12  |       |
| <u>黄</u> :円 |                          |                      |                              |       |         |                   |        |     |       |
| No.         |                          |                      |                              | 商品名   |         |                   | 単価     | 数量  | 金額    |
| 1           |                          | ラズベリービネガー(ドイ         | (ツ) 65779 120ml 透明ビン入り       |       |         |                   | ¥2,073 | 1   | ¥2,07 |
| 2           | 1 5                      | ボンセッコ (イタリア) E       | VOO 99645 108g(120ml 遮光ビン入り) |       |         |                   | ¥2,721 | 1   | ¥2,7. |
|             |                          |                      |                              |       |         |                   |        | 品合計 | ¥4,79 |
|             |                          |                      |                              |       |         |                   |        | 値引き | ¥-4   |
|             |                          |                      |                              |       |         |                   |        | 送料  | ¥9    |
|             |                          |                      |                              |       |         |                   | F      | 消費税 | (¥40  |
|             |                          |                      |                              |       |         |                   | 総合     | 計金額 | ¥5,30 |
|             |                          | 現在                   | のポイント                        |       |         | 408 pt            |        |     |       |
|             |                          | 利用す                  | るポイント                        |       |         | 0 pt              |        |     |       |
|             |                          |                      |                              | ポイントも | と使用する   |                   |        |     |       |
|             |                          | 2-:                  | ボンコード                        |       |         | ABCXXX            |        |     |       |
|             |                          |                      |                              |       |         | L                 |        |     |       |

⑦「上記内容で注文する」のボタンを押して完了です。

| No.             |                |                                  | 824                           |         |        | M.In   | 10.00  | 45             |
|-----------------|----------------|----------------------------------|-------------------------------|---------|--------|--------|--------|----------------|
| NO.             |                |                                  | 866                           |         |        | 10     | a w    | 20             |
| 1               | -              | ラズベリービネガー(ドイツ) 65779 120mi 透明ビン  | ¥2,073                        | 1       | ₩2,0   |        |        |                |
| 2               | 10             | ポンセッコ(イタリア)EVDO 99645 108g(120ml | 意光ビン入り)                       |         |        | ¥2,721 | 1      | ¥2.7           |
|                 |                |                                  |                               |         |        | 6      | 86#    | ¥4,75          |
|                 |                |                                  |                               |         |        |        | 603102 | ¥-4            |
|                 |                |                                  |                               |         |        |        | 送料     | *9             |
|                 |                |                                  |                               |         |        | Ŕ      | 消費税    | ( 440          |
|                 |                |                                  |                               |         |        | R2     | 計会額    | ¥5,3           |
|                 |                | 夏森のポイント                          |                               |         | 408 ct |        |        | $\sim$         |
|                 |                | 利用するポイント                         |                               |         | 0.0    |        |        | -4 2           |
|                 |                |                                  | ポイントを使用する                     | _       | , a p  |        |        |                |
|                 |                | クーボンコード                          |                               |         |        |        |        |                |
|                 |                |                                  | クーポンを使用する 取り                  | 37      | 注文内容   | をご確認   | 下さい    | , <sup>0</sup> |
| 与实现情報           |                |                                  |                               | L       |        |        |        |                |
| メールアドレス         |                |                                  |                               |         |        |        |        |                |
| お名前             |                |                                  |                               |         |        |        |        |                |
| フリガナ            |                |                                  |                               |         |        |        |        |                |
| 與使發号            |                |                                  |                               |         |        |        |        |                |
| 都道府県            |                |                                  |                               |         |        |        |        |                |
| 市区期时村           |                |                                  |                               |         |        |        |        |                |
| 藝地              |                |                                  |                               |         |        |        |        |                |
| E11-8           |                |                                  |                               |         |        |        |        |                |
| 1144            |                |                                  |                               |         |        |        |        |                |
| EXAMPLE A       |                |                                  |                               |         |        |        |        |                |
| お名前             |                |                                  |                               |         |        |        |        |                |
| 79##            |                |                                  |                               |         |        |        | 0      |                |
| 弱使者号            |                |                                  |                               |         |        |        |        |                |
| 都道府県            |                |                                  |                               |         |        |        |        |                |
| 市区副町村           |                |                                  |                               |         |        |        |        |                |
| 委地              |                |                                  |                               |         |        |        |        |                |
| ビル名             |                |                                  |                               |         |        |        |        |                |
| 電話番号            |                |                                  |                               |         |        |        |        |                |
| FAX番号           |                |                                  | 内容が正しけれげ ご                    | 注文下さい し |        |        |        |                |
| その他             |                |                                  |                               | ユスト こ 。 |        |        |        |                |
| RC18/7 /5       |                |                                  | -                             |         |        |        |        |                |
| 対象や正日<br>対名式切納期 |                |                                  | _ L                           |         |        |        |        |                |
| 专机方法            |                |                                  |                               |         |        |        |        |                |
| ギフト語のご注文は       | は「カスタムギフト包装」のべ | ージょりご注文下さい。                      |                               |         |        |        |        |                |
| 使用クーボン          |                |                                  | ╞──────────────────────────── |         |        |        |        |                |
| 偏考              |                |                                  |                               |         |        |        |        |                |
|                 |                |                                  | L V                           |         |        |        |        |                |
|                 |                |                                  |                               |         |        |        |        |                |